### 01/08/2025 14:47

#### 1/6

×

# Transferir Rotas entre Grupos e/ou Empresas

O objetivo desta funcionalidade é permitir a transferência de um conjunto de rotas entre grupos de faturamento e/ou cobrança, e, empresas de faturamento e/ou cobrança, podendo ser acessada no caminho: Gsan > Cobranca > Transferência de Débitos/Créditos.

O usuário seleciona a opção "Transferir Rotas entre Grupos e/ou Empresas", o sistema exibe a tela para que sejam informados os dados para delimitar o conjunto de rotas a serem transferidas.

Verifica existência de dados

- Caso não exista a tabela na base de dados, será exibida a mensagem "Tabela « nome da tabela » inexistente" e cancela a operação.
- Caso a tabela esteja sem dados, será exibida a mensagem "Tabela « nome da tabela » sem dados para seleção" e cancela a operação.

Verifica existência do critério de Cobrança

• Caso o critério de cobrança não exista, será exibida a mensagem "Critério inexistente".

Verifica existência da localidade

• Caso a localidade não exista, será exibida a mensagem "Localidade inexistente".

Verifica existência do setor

• Caso o setor comercial não exista, será exibida a mensagem "Setor Comercial inexistente".

Verifica existência de rotas

• Caso não exista nenhuma rota cadastrada para os parâmetros que foram informados, será exibida a mensagem "Não existem rotas cadastradas para os parâmetros informados".

Obtem Lista de Rotas

- Caso tenha informado o intervalo de rotas, o sistema seleciona as rotas do intervalo;
- Caso contrário, caso tenha informado o intervalo de setores, seleciona as rotas de cada um dos setores do intervalo.
- Caso contrário, caso tenha informado o intervalo de localidade, o sistema seleciona as rotas dos setores de cada uma das localidades do intervalo.
- Caso contrário, caso tenha informado a Unidade de Negócio, seleciona as rotas dos setores das localidades da Unidade de Negócio.
- Caso contrário, caso tenha informado a gerência, o sistema seleciona as rotas dos setores das localidades da gerência.
- Caso tenha informado grupo(s) de faturamento, o sistema seleciona as rotas pertencentes ao(s) grupo(s) de faturamento.
- Caso tenha informado grupo(s) de cobrança, o sistema seleciona as rotas pertencentes ao(s) grupo(s) de cobrança.

- Caso tenha informado empresa(s) de faturamento, o sistema seleciona as rotas vinculadas a esta(s) empresa(s) de faturamento.
- Caso tenha informado empresa(s) de cobrança, o sistema seleciona as rotas vinculadas a esta(s) empresa(s) de cobrança.
- O sistema retorna a coleção de rotas que satisfizeram a todos os parâmetros informados.
- Caso não tenha informado nenhum parâmetro, o sistema seleciona todas as rotas.

Verifica sucesso da transação

 Caso o código de retorno da operação efetuada no banco de dados seja diferente de zero, será exibida a mensagem conforme o código de retorno; caso contrário, exibe a mensagem: "'« quantidade de rotas » transferidas entre Grupos e/ou Empresas", e Exibe o link "Realizar nova Transferência".

Informe os campos que julgar necessários e clique no botão Selecionar.

Gsan -> Cobranca -> Transferir Rotas entre Grupos e/ou Empresas

| Transferir Rotas entre Grupos e/ou Empresas                          |                          |   |            |  |
|----------------------------------------------------------------------|--------------------------|---|------------|--|
| Selecione as Rotas que Deseja Transferir entre Grupos e/ou Empresas: |                          |   |            |  |
| Grupo de Faturamento:                                                | GRUPO 1<br>GRUPO 10      | ~ |            |  |
| Grupo de Cobrança:                                                   | GRUPO 01<br>GRUPO 02     | ~ |            |  |
| Empresa de Faturamento:                                              | ABF<br>ABF/ETEPE/PROMAIS | • |            |  |
| Empresa de Cobrança:                                                 | ABF<br>ABF/ETEPE/PROMAIS | • |            |  |
| Gerência Regional:                                                   | GNM CENTRO<br>GNM LESTE  | • |            |  |
| Unidade de Negócio:                                                  | CCM CENTRO<br>CCM LESTE  | • |            |  |
| Informe os dados da inscrição inicial:                               |                          |   |            |  |
| Localidade Inicial:                                                  | <u>R</u>                 |   | 8          |  |
| Setor Comercial Inicial:                                             | R                        |   | 8          |  |
| Rota Inicial:                                                        |                          |   |            |  |
| Informe os dados da inscrição f                                      | Final:                   |   |            |  |
| Localidade Final:                                                    | R.                       |   | 8          |  |
| Setor Comercial Final:                                               | R                        |   | 8          |  |
| Rota Final:                                                          |                          |   |            |  |
| Tipo Leitura:                                                        |                          |   |            |  |
| Leiturista:                                                          | R                        | Ø |            |  |
|                                                                      |                          |   | Selecionar |  |
|                                                                      |                          |   | Cancelar   |  |

## **Preenchimento dos Campos**

| Campo                                     | Preenchimento dos Campos                                                                                                    |  |
|-------------------------------------------|----------------------------------------------------------------------------------------------------|--|
| Grupo de<br>Faturamento                   | Para selecionar um grupo, clique sobre o item desejado.<br>Para selecionar mais de um grupo, mantenha a tecla "Ctrl" pressionada e<br>clique sobre os demais itens desejados.                                                                                                    |  |
| Grupo de Cobrança                         | Para selecionar um grupo, clique sobre o item desejado.<br>Para selecionar mais de um grupo, mantenha a tecla "Ctrl" pressionada e<br>clique sobre os demais itens desejados.                                                                                                    |  |
| Empresa de<br>Faturamento                 | Para selecionar uma empresa, clique sobre o item desejado.<br>Para selecionar mais de uma empresa, mantenha a tecla "Ctrl" pressionada e<br>clique sobre os demais itens desejados.                                                                                                    |  |
| Empresa de Cobrança                       | Para selecionar uma empresa, clique sobre o item desejado.<br>Para selecionar mais de uma empresa, mantenha a tecla "Ctrl" pressionada e<br>clique sobre os demais itens desejados.                                                                                                    |  |
| Gerência Regional                         | Para selecionar uma Gerência Regional, clique sobre o item desejado.<br>Para selecionar mais de uma gerência, mantenha a tecla "Ctrl" pressionada e<br>clique sobre os demais itens desejados.                                                                                                    |  |
| Unidade de Negócio                        | Para selecionar uma unidade de negócio, clique sobre o item desejado.<br>Para selecionar mais de uma unidade de negócio, mantenha a tecla "Ctrl"<br>pressionada e clique sobre os demais itens desejados.                                                                                                    |  |
| Informe os Dados<br>da Inscrição Inicial: |                                                                                                    |  |
| Localidade Inicial                        | Informe o número da localidade, com no máximo 3 (três) dígitos, ou clique no<br>botão R para selecionar a localidade desejada, link Pesquisar Localidade,<br>para selecionar a localidade desejada. O nome da localidade será exibido no<br>campo ao lado.<br>Para apagar o conteúdo do campo, clique no botão S ao lado do campo em<br>exibição.<br>Quando a localidade inicial for informada, o sistema replica o mesmo código<br>na localidade final, caso não esteja preenchida ou esteja preenchida com o<br>mesmo valor, permite alterar para valor maior que a inicial e os campos setor                                                                   |  |
|                                           | e rota, inicial e final, também serão limpos.<br>Quando a localidade inicial for limpa, a localidade final e os campos setor e<br>rota, inicial e final também serão limpos.                                                                                                    |  |
| Setor Comercial Inicial                   | Informe o número do setor comercial, com no máximo 3 (três) dígitos, ou clique no botão 🔍, link Pesquisar Setor Comercial, para selecionar o setor desejado. O nome do setor comercial será exibido no campo ao lado.                                                                                                    |  |
|                                           | Para apagar o conteúdo do campo, clique no botão Sao lado do campo em<br>exibição.<br>Este campo só pode ser informado caso tenha sido informado o intervalo de<br>localidade, e a localidade inicial seja igual à localidade final.<br>Quando o setor comercial inicial for informado, o sistema replica o mesmo<br>valor no setor comercial final, caso não esteja preenchido ou esteja<br>preenchido com o mesmo valor, permite alteração para valor maior que o<br>inicial e os campos rota, inicial e final, serão limpos.<br>Quando o setor comercial inicial for limpo, o setor comercial final e os campos<br>rota, inicial e final, também serão limpos. |  |

| Campo                                   | Preenchimento dos Campos                                                                                                    |
|-----------------------------------------|----------------------------------------------------------------------------------------------------|
| Rota Inicial                            | Informe o código da rota válida.<br>Este campo só pode ser informado caso tenha sido informado o intervalo de<br>setor e o setor inicial seja igual ao setor final.<br>Quando a rota inicial for informada, o sistema replica o mesmo valor na rota<br>final, caso não esteja preenchida ou esteja preenchida com o mesmo valor,<br>permite alterar para valor maior que a inicial.<br>Quando a rota inicial for limpa, a rota final também será limpa.                                                                                                    |
| Informe os Dados<br>da Inscrição Final: |                                                                                                    |
| Localidade Final                        | Informe o número da localidade, com no máximo 3 (três) dígitos, ou clique no botão R para selecionar a localidade desejada, link Pesquisar Localidade, para selecionar a localidade desejada. O nome da localidade será exibido no campo ao lado.                                                                                                    |
|                                         | Para apagar o conteúdo do campo, clique no botão Sao lado do campo em<br>exibição.<br>Quando a localidade inicial for informada, o sistema replica o mesmo código<br>na localidade final, caso não esteja preenchida ou esteja preenchida com o<br>mesmo valor, permite alterar para valor maior que a inicial e os campos setor<br>e rota, inicial e final, também serão limpos.<br>Quando a localidade inicial for limpa, a localidade final e os campos setor e<br>rota, inicial e final também serão limpos.                                                                                                    |
| Setor Comercial Final                   | Informe o número do setor comercial, com no máximo 3 (três) dígitos, ou                                                                                                    |
|                                         | clique no botão 🕵, link Pesquisar Setor Comercial, para selecionar o setor<br>desejado. O nome do setor comercial será exibido no campo ao lado.                                                                                                    |
|                                         | Para apagar o conteúdo do campo, clique no botão Sao lado do campo em<br>exibição.<br>Este campo só pode ser informado caso tenha sido informado o intervalo de<br>localidade, e a localidade inicial seja igual à localidade final.<br>Quando o setor comercial inicial for informado, o sistema replica o mesmo<br>valor no setor comercial final, caso não esteja preenchido ou esteja<br>preenchido com o mesmo valor, permite alteração para valor maior que o<br>inicial e os campos rota, inicial e final, serão limpos.<br>Quando o setor comercial inicial for limpo, o setor comercial final e os campos<br>rota, inicial e final, também serão limpos. |
| Rota Final                              | Informe o código da rota válida.<br>Este campo só pode ser informado caso tenha sido informado o intervalo de<br>setor e o setor inicial seja igual ao setor final.<br>Quando a rota inicial for informada, o sistema replica o mesmo valor na rota<br>final, caso não esteja preenchida ou esteja preenchida com o mesmo valor,<br>permite alterar para valor maior que a inicial.<br>Quando a rota inicial for limpa, a rota final também será limpa.                                                                                                    |
| Tipo de Leitura                         |                                                                                                    |
| Leiturista                              |                                                                                                    |
|                                         | · · · · · · · · · · · · · · · · · · ·                                                                                                    |

Em seguida, o sistema exibe a tela "Transferir Rotas entre Grupos e/ou Empresas", onde os parâmetros informados ficam desabilitados, e os campos "Destino" habilitados para selecionar as opções que desejar entre as disponibilizadas.

### Cob - TransferirRotasentreGruposeouEmpresas - TelaTransf.png

Ao informar as opções disponibilizadas, o sistema solicita a confirmação antes de efetivar a transferência.

Last update: 31/08/2017 ajuda:cobranca:transferir\_rotas\_entre\_grupos\_e\_ou\_empresas https://www.gsan.com.br/doku.php?id=ajuda:cobranca:transferir\_rotas\_entre\_grupos\_e\_ou\_empresas&rev=1443208048 01:11

### Cob - TransferirRotasentreGruposeouEmpresas - TelaConfirma.png

= Tela de Sucesso =

Cob - TransferirRotasentreGruposeouEmpresas - TelaSucesso.png

= Funcionalidade dos Botões =

(% height="205" width="821" %)

| =Botão               |
|----------------------|
| alt="Lupa.gif"       |
| alt="Borracha.gif"   |
| Limpar.jpg           |
| alt="Selecionar.png" |
| cancelar2.jpg        |
| Transferir.png       |
| Sim.png              |
| Nao.png              |

Clique aqui para retornar ao Menu Principal do GSAN

From: https://www.gsan.com.br/ - Base de Conhecimento de Gestão Comercial de Saneamento

Permanent link:

https://www.gsan.com.br/doku.php?id=ajuda:cobranca:transferir\_rotas\_entre\_grupos\_e\_ou\_empresas&rev=144320804

Last update: **31/08/2017 01:11** 

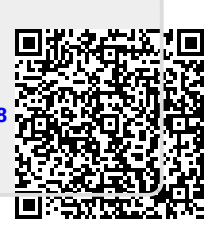